# 6.c Editing Candidate Exam Booking

## Contents

| Edit | ing Candidate Exam Booking                  | 1 |
|------|---------------------------------------------|---|
|      | Changing Teacher Assigned to Candidate Exam | 2 |
|      | Changing Exam Candidate is Booked for       | 3 |
|      | Withdrawing Candidate from Exam             | 4 |
|      | Deleting a Candidate Exam Booking           | 5 |

## Editing Candidate Exam Booking

| Application Logistics Candidates Timetable                                    |                                |              |       |                                           |                 |                                                                                    |         |                                      |         |             |
|-------------------------------------------------------------------------------|--------------------------------|--------------|-------|-------------------------------------------|-----------------|------------------------------------------------------------------------------------|---------|--------------------------------------|---------|-------------|
| Request PINs     Add Candidate Bookings     Edit Candidate Booking     Delete |                                |              |       |                                           |                 |                                                                                    |         |                                      |         |             |
| Reset All Filters Show 10 V entries                                           |                                |              |       |                                           |                 |                                                                                    |         |                                      |         |             |
| PIN A<br>Type to filter                                                       | First Name A<br>Type to filter | Last<br>Name | Age 🔨 | Bypass Age Validation A<br>Select value 💌 | Teacher<br>Name | Exam ^                                                                             | Group 🔨 | Identity Checked A<br>Select value 💌 | Dance 🔨 | Withdrawn 🔨 |
| 123835                                                                        | Mae                            | Bell         | 11    | No                                        | Quest User      | Modern Theatre Dance - Graded<br>Examination in Dance - Level 1 Award<br>- Grade 1 |         | n/a                                  |         | No          |

To edit a candidate booking please click through onto the 'Candidates' tab. The 'Edit Candidate Booking' button will allow you to make the following changes if required:

- (a) Change the teacher assigned to a candidate exam.
- (b) Change what exam a candidate is booked for.
- (c) Withdraw a candidate from their exam. Please note that you will still be charged for a candidate if they are withdrawn. To avoid this charge please see the section below regarding deleting a candidate booking.

## Changing Teacher Assigned to Candidate Exam

To change the Teacher assigned to a candidate exam please follow the below instructions:

(a) Select the candidate you wish to edit the details of (should turn a darker blue once selected) and click on the 'Edit Candidate Booking' button.

| Request PINs Add Candidate   Reset All Filters Show 10 | Bookings Edit Candidate Booking | Delete       |       |                                           |                 |                                                                                    |
|--------------------------------------------------------|---------------------------------|--------------|-------|-------------------------------------------|-----------------|------------------------------------------------------------------------------------|
| PIN A                                                  | First Name A                    | Last<br>Name | Age 🔨 | Bypass Age Validation A<br>Select value 🔻 | Teacher<br>Name | Exam ^                                                                             |
| 123635                                                 | Mae                             | Bell         | 11    | No                                        | Quest User      | Modern Theatre Dance - Graded<br>Examination in Dance - Level 1 Award<br>- Grade 1 |

(b) Select a different teacher from the drop down and press the 'save' button.

| temper will change t | ne exam for all members of the team / couple. |         |                              |                |
|----------------------|-----------------------------------------------|---------|------------------------------|----------------|
| PIN                  | 123635                                        | Δ       | de Division                  | Not Applicable |
| Candidate            | Mae Bell                                      |         | ndividual / Team /<br>Couple | Not Applicable |
|                      | adest oser                                    | T       | eam / Couple                 | Not Applicable |
| -                    |                                               | T       | eam / Couple #               | Not Applicable |
| Exam                 |                                               | Т       | eam / Couple Name            | Not Applicable |
| Additional Needs     | Quest User                                    | +e<br>M | entity Check<br>lethod       | Not Applicable |
| Opp. Role            | UK Exams                                      | ¢,      | ingle Dance                  | Not Applicable |
| Age                  | \n                                            | w       | Vithdrawn                    |                |
| Bypass Age           | No                                            |         |                              |                |

## Changing Exam Candidate is Booked for

To change the Exam a candidate is booked to take please follow the below instructions:

(a) Select the candidate you wish to edit the details of (should turn a darker blue once selected) and click on the 'Edit Candidate Booking' button.

| Application Logistics Candidates Timetable                        |                                |              |       |                         |                 |                                                                                   |  |  |  |
|-------------------------------------------------------------------|--------------------------------|--------------|-------|-------------------------|-----------------|-----------------------------------------------------------------------------------|--|--|--|
| Request PINs Add Candidate Bookings Edit Candidate Booking Delete |                                |              |       |                         |                 |                                                                                   |  |  |  |
| Reset All Filters Show 10 V entries                               |                                |              |       |                         |                 |                                                                                   |  |  |  |
| PIN A<br>Type to filter                                           | First Name A<br>Type to filter | Last<br>Name | Age 🔨 | Bypass Age Validation A | Teacher<br>Name | Exam ^                                                                            |  |  |  |
| 123635                                                            | Mae                            | Bell         | 11    | No                      | UK Exams        | Modem Theatre Dance - Graded<br>Examination in Dance - Level 1 Award -<br>Grade 1 |  |  |  |

(b) Select the correct exam from the drop down and press the 'Save' button.

| xams must be added<br>tember will change t | on the Application Tab and saved there before a Ca<br>le exam for all members of the team / couple. | indidate can be booked onto thos | e Exams. Changing the e       | xam for a team / couple |
|--------------------------------------------|----------------------------------------------------------------------------------------------------|----------------------------------|-------------------------------|-------------------------|
| PIN                                        | 123635                                                                                              |                                  |                               |                         |
| Candidate                                  | Mae Bell                                                                                            |                                  | Age Division                  | Not Applicable          |
| Teacher                                    | UK Exams                                                                                            | *                                | Individual / Team /<br>Couple | Not Applicable          |
|                                            |                                                                                                    |                                  | Team / Couple                 | Not Applicable          |
| Exam                                       | Modern Theatre Dance - Graded Examination in D                                                      | ance - Level 1 Award - Gra 🔺     | Team / Couple #               | Not Applicable          |
| · · · ·                                    |                                                                                                    |                                  | Team / Couple Name            | Not Applicable          |
| Additional Needs                           |                                                                                                    |                                  | Identity Check Method         | Not Applicable          |
| Opp. Role                                  |                                                                                                    |                                  | Single Dance                  | Not Applicable          |
| Age                                        | Modern Theatre Dance - Graded Examination in D                                                      | ance - Level 1 Award - Grade 1   | Withdrawn                     |                         |
| Bypass Age<br>Validation                   | Modern Theatre Dance - Graded Examination in D                                                      | ance - Level 1 Award - Grade 2 🗧 |                               |                         |
|                                            | Modern Theatre Dance - Graded Examination in D                                                      | ance - Level 1 Award - Grade 3   |                               |                         |
|                                            |                                                                                                    |                                  |                               |                         |

#### ISTD QUEST Teacher Manual UK V.3 6.c Editing Candidate Exam Booking

## Withdrawing Candidate from Exam

- Please note that you will still be charged for a candidate if they are withdrawn. To not be charged for a candidates exam please see the section below regarding deleting a candidate booking.
- To avoid being charged for a candidate unable to take their exam (before the timetable is submitted to us) please see the section below regarding deleting a candidate booking.
- If you wish to withdraw a candidate after payment has been made and your timetable has been submitted to us, please contact the UK Exams Department regarding your options on <u>ukdanceteachers@istd.org</u>.

To withdraw candidates from an Exam please follow the below instructions:

#### (a) Click on the candidate exam booking then press Edit Candidate Booking button

| Application Logistics Candidates Timetable                        |              |              |       |                         |                 |                                                                                    |         |                                      |         |             |
|-------------------------------------------------------------------|--------------|--------------|-------|-------------------------|-----------------|------------------------------------------------------------------------------------|---------|--------------------------------------|---------|-------------|
| Request PINs Add Candidate Bookings Edit Candidate Booking Delete |              |              |       |                         |                 |                                                                                    |         |                                      |         |             |
| Reset All Filters Show 10 V entries                               |              |              |       |                         |                 |                                                                                    |         |                                      |         |             |
| PIN A<br>Type to filter                                           | First Name A | Last<br>Name | Age 🔨 | Bypass Age Validation A | Teacher<br>Name | Exam ^                                                                             | Group ^ | Identity Checked ~<br>Select value 💌 | Dance 🔨 | Withdrawn 🔨 |
| 123635                                                            | Mae          | Bell         | 11    | No                      | UK Exams        | Modern Theatre Dance - Graded<br>Examination in Dance - Level 1 Award<br>- Grade 2 |         | n/a                                  |         | No          |

#### (b) Tick Withdrawn and press Save

| PIN                      | 123635                                                                   |               |                               |                |
|--------------------------|--------------------------------------------------------------------------|---------------|-------------------------------|----------------|
| Candidate                | Mae Bell                                                                 |               | Age Division                  | Not Applicable |
| Teacher                  | UK Exams                                                                 | *             | Individual / Team /<br>Couple | Not Applicable |
|                          |                                                                          | =             | Team / Couple                 | Not Applicable |
| Exam                     | Modern Theatre Dance - Graded Examination in Dance - Level 1 Award - Gra | -             | Team / Couple #               | Not Applicable |
|                          |                                                                          |               | Team / Couple Name            | Not Applicable |
| Additional Needs         |                                                                          |               | Identity Check Method         | Not Applicable |
| Opp. Role                | Not Applicable                                                           |               | Single Dance                  | Not Applicable |
| Age                      | 11                                                                       | $\rightarrow$ | Withdrawn                     |                |
| Bypass Age<br>Validation | No                                                                       | 1             |                               | - /            |

### Deleting a Candidate Exam Booking

If you wish to delete a candidate after payment has been made and your timetable has been submitted to us, please contact the UK Exams Department regarding your options on <u>ukdanceteachers@istd.org</u>.

| Application Logistics Cand                                       | idates Timetable                    |              |       |                                           |                 |                                                                                    |  |  |  |
|------------------------------------------------------------------|-------------------------------------|--------------|-------|-------------------------------------------|-----------------|------------------------------------------------------------------------------------|--|--|--|
| Request PINs Add Candidate Bookings Edit Candidate Booking Detet |                                     |              |       |                                           |                 |                                                                                    |  |  |  |
| Reset All Filters Show 10 V                                      | Reset All Filters Show 10 V entries |              |       |                                           |                 |                                                                                    |  |  |  |
| PIN A<br>Type to filter                                          | First Name A                        | Last<br>Name | Age 🔨 | Bypass Age Validation A<br>Select value 💌 | Teacher<br>Name | Exam ^                                                                             |  |  |  |
| 123635                                                           | Mae                                 | Bell         | 11    | No                                        | UK Exams        | Modern Theatre Dance - Graded<br>Examination in Dance - Level 1 Award<br>- Grade 2 |  |  |  |

Remember, you can **save** and come back to the Timetable at any stage before you submit it, but once submitted, you won't be able to alter it, and would need to speak to the Examinations department for any amendments.